There are two ways to perform the Update of C-Monitor Linux client:

Update by sending update package through CM Portal Re-installing with the file C-MSetup.exe

ER MONITOR

**We recommend** to do the update by sending update package through CM portal, because it's the only way how C-Monitor settings are adjusted, for example in the list of scheduled tasks

### 1. Update by sending update package through CM Portal

**1. Step -** Download the current version of the update package for C-Monitor Windows client, which can be found at <u>Download</u> [1].

#### 2. Step - Import the downloaded update package to CM portal

After login to CM portal, go to section Admin zone -> C-Monitor client -> C-Monitor client update and press the button Import package, as displayed on the following image.

|                                                                |                            |                                 |                              |                                                                  |                                     |                                                | 💥 🖬 🖬                         | Úvodný prehľad                   | € Kredit 1                   | ? Manual 🏼 🌢                     | ) Odhlásiť |
|----------------------------------------------------------------|----------------------------|---------------------------------|------------------------------|------------------------------------------------------------------|-------------------------------------|------------------------------------------------|-------------------------------|----------------------------------|------------------------------|----------------------------------|------------|
|                                                                | A                          | ímin zóna                       | P                            | rehliadanie a<br>Vhodnotenie                                     | Customer Desk                       | Communic                                       | ator                          |                                  | Operátor                     | : Meno operátor                  | · C        |
| Zbalf vieße 🔹 Rozbalf vieße                                    | Ø                          | Aktua                           | lizácia C                    | -Monitor klienta                                                 |                                     |                                                |                               |                                  |                              |                                  |            |
| Hiavné menu<br>Zákaznici<br>Počtače<br>Audit SW a evidencia HW | Spoloi<br>PC, na<br>Odosli | čnosť<br>ktoré bo<br>ané od 25. | l poslaný 💌<br>11.2012 00.00 | Počitač &<br>Umiestnenie<br>balik s menom<br>Odoslané do 27.11.2 | Pos:<br>Star<br>012 23.55 Ver. C-Mc | fivatef<br>v aktualizăcie poslar<br>mitora < 💌 | Oper.<br>Jeho balika je<br>OS | • •                              | adat                         | /                                |            |
| Použivatelia                                                   | Globa                      | line a moje pr                  | ivätne baliky                |                                                                  |                                     |                                                | Spravovať balik               | Importoval b                     | xalik 2.                     |                                  | Í          |
| Nőj profil<br>Zákazalaka kastá                                 | Zoznar                     | n počitačov                     | [zobrazenjd                  | 1 30 z nájdených 2725 ]                                          |                                     |                                                |                               | Poslať nájdeným Poslať označeným |                              |                                  |            |
| Používateľská história                                         | х                          | ы                               | CM-ID<br>počitača            | Meno počítača v sieti                                            | Umiestnenie<br>počitača             | Použivateľ                                     | Spoločnosť                    | Posl. odoslaný<br>email do CII   | PosL online<br>spojenie s CM | Verzia<br>C-Monitora             |            |
| - Admin. nästroje                                              | 8                          | 198                             | BRSPC02                      | KATKA                                                            | Sekretariät pri okne<br>naľavo      |                                                | 0.5. s.te.                    | 27. New 2012<br>09:00:41         | 27. Nov 2012<br>09:09:38     | 2.5.574.0<br>(IIS Windows)       | História   |
| Inštalácie a skripty                                           |                            | 3729                            | GRAPC02                      | GRVA-PC                                                          |                                     | Erka                                           | AT Design                     | 27. Nov 2012<br>09:00:34         | 27. Nov 2012<br>09:09:46     | 2.5.574.0<br>(IIS Windows)       | História   |
| Udržiavanie PC                                                 | 6                          | 8267                            | OEXPC008                     | Lő                                                               | Laurinská - Predajna<br>pri vchode  | LX04                                           | Exclusiv                      | 27. Nev 2012<br>09:00:33         | 27. Nov 2012<br>09:09.41     | 2.5.574.0<br>(IIS Windows<br>XP) | História   |
| C-Monitor klient                                               |                            | 3879                            | ASTP003                      | ASTPO13                                                          | Ntra(Stefankova)                    | Pobecka<br>Nitra(Stefanikova)                  | AT Design                     | 27. Nev 2012<br>09:00:35         | 27. Nov 2012<br>09:09:49     | 2.5.574.0<br>(IIS Windows)       | História   |
| Nastavenia C-Monitor na PC<br>Rozvrhy a stav úloh              |                            | 611                             | BRIPC12                      | PETER                                                            | Sekretariät                         | Martin                                         | Exclusiv                      | 27. Nov 2012<br>09:00:36         | 27. Nov 2012<br>09:09:51     | 2.5.574.0<br>(IIIS Windows)      | História   |
| Alfuelizácia C-Monitor II.                                     |                            | 8246                            | CPGPC15                      | CPG-OFFICE                                                       |                                     |                                                |                               | 27. Nev 2012<br>09:00:32         | 27. Nov 2012<br>09:09:46     | 2.5.574.0<br>(IIIS Windows       | História   |

Image: Import aktualizačného balíčku do CM portálu

In the next window you'll choose the path to the saved update package on your drive. Items marked with number 2 will be filled automatically. then click on the button import package.

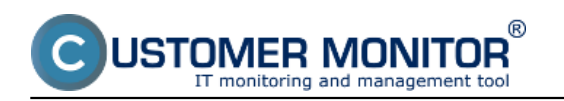

Published on Customer Monitor (https://customermonitor.eu)

|                                                                  |                                                                                                    | 💥 📜 🖬 Úvodný prehľad 🧧 Kredit 存 Manual 🍈 Odhilásiť    |
|------------------------------------------------------------------|----------------------------------------------------------------------------------------------------|-------------------------------------------------------|
|                                                                  | Admin zóna Prehliadanie a Customer Desk<br>Vyhodnotenie                                                                                                    | Správca: Test - Spravca                               |
| -Zhaif eletio · Rozhaif eletio                                   | Aktualizácia C-Monitor klienta                                                                                                    |                                                       |
| <ul> <li>Hlavné menu</li> </ul>                                  | Spoločnosť Počitač & Použivateľ                                                                                                    | Oper.                                                 |
| Zákamid<br>Počítače<br>Audit SIV a podapota LAV                  | PC, na ktoré bol ponierij 💽 balik a menom<br>Odoslané od 1.12.2012.00.00 Odoslané do 3.12.2012.2359 Ver. C-Monitora < 💽                                                                                                    | nlaného balika je 💽 💽 Hľadať<br>OS                    |
| - Poulivatelia                                                   | Aktualizačný balik                                                                                                    | •                                                     |
| Nőj profil, globál. nastavenia                                   | Archiv súborov [CAUsen/Jung/Deaktop/Download/cmontorientaler-2.5.5012.0.sh<br>Vyberle 'zlp', 'rar' alebo 'sh' archiv so súbormi určenými na aktualizáck                                                                                | Prehfadávat                                           |
| Operator a soupiny<br>Zákaznicke kontá<br>Používateľská história | Aby bolo možné odoslať aktualizačný balik, tak musia byť mená súborov a adresárov bez dlak<br>Masimálna veľkosť archivu, ktorý môžeto nahrať do aktualizačného balika je 1008B.<br>Mená súborov a archive nesmú obsahradní dlakritiku. | akritiky a nesmú obsahovať znak čiarky a bodkočiarky. |
| — Admin. nástroje                                                |                                                                                                    |                                                       |
| Inštalácie a skripty<br>C-image nastavenie<br>Udržiavanie PC     | Meno nového balika onontor-installer-2.5.5012.0<br>Typ balika O privštny @ globšlny<br>Typ OS Linux                                                                                                    | 2.                                                    |
| - C-Monitor klient                                               | Importovať balik 3.                                                                                                    |                                                       |

Image: Import aktualizačného balíčku do CM portálu

When the package is successfully uploaded to CM portal, you'll see a report stating "The package was created successfully", and also name of the package and its components with a short description.

|                                                                           |                                                                    |                                                |                        |                                         | - 🗮 🔚 🛛              | 💶 Úvod | ný prehľad  | E Kred  | t <b>?</b> Manual   | 🕴 Odhlásit | e |
|---------------------------------------------------------------------------|--------------------------------------------------------------------|------------------------------------------------|------------------------|-----------------------------------------|----------------------|--------|-------------|---------|---------------------|------------|---|
|                                                                           | Admin zóna                                                         | Prehliadanie a<br>Vyhodnotenie                 | Customer Des           | ĸ                                       |                      |        |             |         | Správca: Test - Spr | awca 🕜     |   |
| Zballf vielto Rozballf vielto                                             | Aktualizáci                                                        | a C-Monitor klie                               | nta                    |                                         |                      |        |             |         |                     |            |   |
| Hlavné menu                                                               | Spoločnosť                                                         | Počitač &                                      |                        | outivater                               | Oper.                |        |             |         |                     |            |   |
| Zákaznici<br>Počítače<br>Audž SIV a ovidencia HIV                         | PC, na ktoré bol poslaný<br>Odoslaně od 1.12.2012 0                | balik s menom     Odoslaně do                  | 3.12.2012 23:59 Ver. C | Stav aktualizācie posla<br>Monitora < 💌 | nëho balika je<br>OS |        | E HR        | adat    |                     |            |   |
| - Postivatella                                                            | Výsledok akcie                                                     |                                                |                        |                                         |                      |        |             |         |                     |            | ŕ |
| Nőj profil, globál, nastavenia<br>Operátori a Skupiny                     | <ul> <li>Balik bol úspešne vytvo<br/>Aktualizačný balik</li> </ul> | rený                                           |                        |                                         |                      |        | Nov         | ý balik | Zmazať balik        | •          |   |
| Zákaznicke kontá<br>Používateľská história                                | Meno balika                                                        | cmonitor-installer-2.5.501                     | 2.0                    |                                         |                      | U      | ožiť nastav | enia    |                     |            | 1 |
| – Admin. nästroje                                                         | Typ OS                                                             | 🗇 privatný 🌚 grodalný<br>Linux                 | •                      |                                         |                      |        |             |         |                     |            |   |
| Inštalácie a skripty<br>C-Image nastavenie<br>Udržiavanie PC              | Zobrazovaci mód                                                    | Skytý<br>CMonitor Installe<br>2011-10-17 build |                        |                                         |                      | Â      |             |         |                     |            |   |
| - C-Monitor klient                                                        | Popis                                                              | * pridana inform                               | acia o trvani predo    | hadzajuceho stavu                       | watchu               | •      |             |         |                     |            |   |
| Nastavenia C-Nonitor na PC<br>Rozvrhy a stav úloh<br>Watches - nastavenia |                                                                    | /cmontor-installer-2.5                         | 5012.0.mh              |                                         |                      |        |             |         |                     |            |   |

Image: Úspešný import aktualizačného balíka do CM portálu

### 3. Step - distribution of the update package to concrete computers

When the update package is successfully uploaded to CM portal, you're still in the section Admin zone -> C-Monitor client -> C-Monitor client update. In the top right corner, choose the package you want to be sent. Search for the devices, to which you want the update package to be delivered through the upper filter. Select these devices on the left side and then press the button in the top right Send to selected, which delivers the package to all selected devices. This procedure is also displayed on the following image.

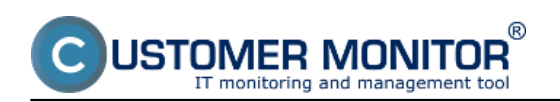

|                                                                                                    |            |                          |                   |                                 |                         |                         |                  | <b>** `</b>             | <u> </u>                   | Jvodný prehľad           | € Kredt                  | ? Manual                                | 🙂 Ochlásiť |   |
|----------------------------------------------------------------------------------------------------|------------|--------------------------|-------------------|---------------------------------|-------------------------|-------------------------|------------------|-------------------------|----------------------------|--------------------------|--------------------------|-----------------------------------------|------------|---|
|                                                                                                    |            | Admin zór                | 1 <b>4</b>        | rehliadanie a<br>lyhodnotenie   | Customer                | r Desk                  |                  |                         |                            |                          | 8                        | právca: Test - Sprav                    | • C        |   |
| Zbalif vielko 🔹 Rozbalif vielko                                                                       | D          | Aktu                     | alizácia C        | -Monitor klier                  | nta                     |                         |                  |                         |                            |                          |                          |                                         |            |   |
| - Havné menu                                                                                          | Spo        | ločnosť                  |                   | Počitač &<br>Umiestnenie        |                         | Positive                | ief              |                         | Oper.                      |                          |                          |                                         |            |   |
| Zákaznici<br>Počítače                                                                                 | PC,<br>Ode | na ktoré b<br>stané od 2 | el poslaný 🔹      | balik a menom<br>Odoslané do 23 | 9.11.2012 23:59         | Stav (<br>Ver. C-Monito | aktualizācie pos | slaného bali            | ika je<br>os               | *                        | Hfadaf                   |                                         |            |   |
| Audit SW a evidencia HW<br>Poutivatelia                                                               | G          | obólne a moje            | privátne baliky   | ononitor-insta                  | aller-2.5.5012.0 (Gib   | b. Linux)               | •                | Spravova                | f balik                    | Importovat               | balik                    |                                         | 3          |   |
| Mőj profil, globálne nastavenia<br>Operátori a Skupiny<br>Zákaznicke kontá<br>Devádosteleció biológia | Zozn       | am počitač               | 0w                |                                 |                         |                         | 1.               |                         |                            | Poslat n                 | ájdeným                  | Poslať označ                            | eným 📔     | 1 |
|                                                                                                    | х          | Id                       | CM-ID<br>počitača | Meno počitača v<br>sieti        | Umiestnenie<br>počitača | Použivat                | el" Sp           | oločnosť                | Post. odosl<br>email do Cl | aný Posl.o<br>A spojen   | nline \<br>ie s CII I    | Verzia C-<br>Nonitora                   |            |   |
| - C.Monitor klient                                                                                    | V          | 7005                     | SVM5V24           | OUTLOOK                         | Housing                 | Hosted<br>Exchan        | 90 E             | EBX VIIIWARE<br>Bervers | E                          | 27. Nev 2012<br>16:06:23 | 27. Nov 2012<br>16:21:16 | 2.5.5013.5<br>(Linux)                   | História   |   |
| Nastavenia C-Monitor na PC                                                                            | 8          | 8488                     | SEAPC009          | VISTA-PC                        | V EBX2                  | Vista P                 | c r              | TIT Services,           | 6.00.                      | 27. Nev 2012<br>15:26:38 | 27. Nov 2012<br>16:21:18 | 2.5.602.0<br>(IIS Windows<br>Vista x32) | História   |   |
| Rozvrhy a stav úloh<br>Watches - nastavenia                                                           | 2. 🗸       | 6729                     | SEASV10           | am-db64.ah.bcal                 |                         | oliver                  | r                | TIT Services,           | 8.00.                      | 27. Nev 2012<br>15:20:40 | 27. Nov 2012<br>16:21:17 | 2.0.551.19<br>(Linux)                   | História   |   |
| Altualizácia C-Monitor KI                                                                             | V          | 5534                     | SEASV05           | ALTS                            | V ESK2                  | Server                  | 1                | TIT Services,           | 5.7.0.                     | 27. Nev 2012<br>16:00:36 | 27. Nov 2012<br>16:21:15 | 2.0.551.18<br>(Linux)                   | fietória   |   |
| Verdie                                                                                                |            | 6802                     | SEANB056          | SEANB056                        | Devinaka                | Hiro                    |                  | T IT Services,          | 8.7.0.                     | 27. Nev 2012<br>14:42:57 | 27. Nov 2012<br>15:00:59 | 2.5.5013.5<br>(Linux)                   | História   |   |
|                                                                                                    |            |                          |                   |                                 |                         |                         |                  |                         |                            |                          |                          | 10 A 2024 A 4                           |            |   |

Image: Rozposlanie aktualizačného balíčka C-Monitor Linux klienta na vybrané zariadenia

## 4. Step - Verification of successful installation

You can verify that the update package was installed successfully at *Admin zone -> C-Monitor client -> Versions*, where the C-Monitor client version must be the same as the one sent through the update package.

|                                                                                                    |         |        |                   |                                | _                       |                        | *                         |                                       | Úvodný p            | rehlad E                                                                                | Kredit <b>?</b> Ma               | inual 🙂       | Odhlásiť |
|----------------------------------------------------------------------------------------------------|---------|--------|-------------------|--------------------------------|-------------------------|------------------------|---------------------------|---------------------------------------|---------------------|-----------------------------------------------------------------------------------------|----------------------------------|---------------|----------|
|                                                                                                    | Ad      | min zó | óna               | Prehliadanie a<br>Vyhodnotenie | Customer D              | esk Co                 | mmunicator                |                                       |                     |                                                                                         | Správca: To                      | ast - Spravca | C        |
| - Zbalif vielko 🔹 Rozbalif vielko                                                                     | 0       | Verz   | zie               |                                |                         |                        |                           |                                       |                     |                                                                                         |                                  |               | а,       |
| <ul> <li>Havné menu</li> </ul>                                                                        | Spoloči | nosť   |                   | Počitač &                      | Posti                   | atef                   | Operator                  |                                       | _                   | _                                                                                       |                                  |               |          |
| Postivatella                                                                                          | Verzia  |        | C-Monitor klient  | Umiestnenie                    | 05                      | Inus                   |                           |                                       | Hfada               | at a second                                                                             |                                  |               |          |
| 🔶 Admin. nästroje                                                                                     |         |        |                   |                                |                         |                        |                           |                                       |                     |                                                                                         |                                  |               | 1        |
| - C-Monitor klient                                                                                    | Zoznam  | počita | čov [zobraze      | ných 33 položiek z celka       | wého počtu 2720]        |                        |                           |                                       |                     |                                                                                         | Vyžiadať od oz                   | enačených     |          |
| Nastavenia C-Monitor na PC<br>Rozvrhy a stav úloh<br>Watches - nastavenia<br>Attualizácia O-Monitor M | x       | ld     | CM-ID<br>počitača | Meno počitača v<br>sieti       | Umiestnenie<br>počítača | Použivateľ             | Spoločnosť                | C-Monitor<br>klient                   | llód<br>C-llonitora | <ul> <li>Naposl.<br/>odoslané<br/>informácie o<br/>verziách z PO<br/>do CIII</li> </ul> | Posl. online<br>spojenie s<br>CM |               | 5        |
| Venie<br>Licende                                                                                      |         | 9979   | SVIIISV17         | webflp.sk                      | Light                   | WEBSERVER a            | ESX<br>VM/IARE<br>Servers | 2.5.5013.9<br>(Linux Ubunta<br>8.94)  | SERVICE             | 29. Nev 2012<br>20:07:07                                                                | 3. Dec 2012<br>13:32:35          | Vyžadať       | Zobrazit |
| Stiahnuté súbory z počítačov                                                                          |         | 9976   | SVIIISV22         | sm-db64.sh.local               | ESX Bryan               | database-user          | ESX<br>VMWARE<br>Servers  | 2.5.5013.9<br>(Linux Ubunta<br>8.94)  | SERVICE             | 29. Nev 2012<br>20:07:04                                                                | 3. Dec 2012<br>13:32:30          | Vyžiedať      | Zobrazł  |
| Externé programy                                                                                      |         | 9455   | STASV06           | bok-st.local                   | Serverovna              | Backup server<br>Litux | STAR<br>co, s.r.o.        | 2.5.5013.7<br>(Linux Ubunta<br>10.84) | SERVICE             | 29. Nev 2012<br>20:07:04                                                                | 3. Dec 2012<br>13:32:30          | Vy2iedaf      | Zobrazit |

Image: Overenie aktuálnej verzie C-Monitor klienta

## 2. Update by reinstall

The installation package is configured to keep default system settings, therefore it doesn't make system changes. Update by reinstall is carried out just like a regular installation, which is described in the section <u>Installation</u> [2]. The current version of update package can be always found at <u>Download</u> [1]

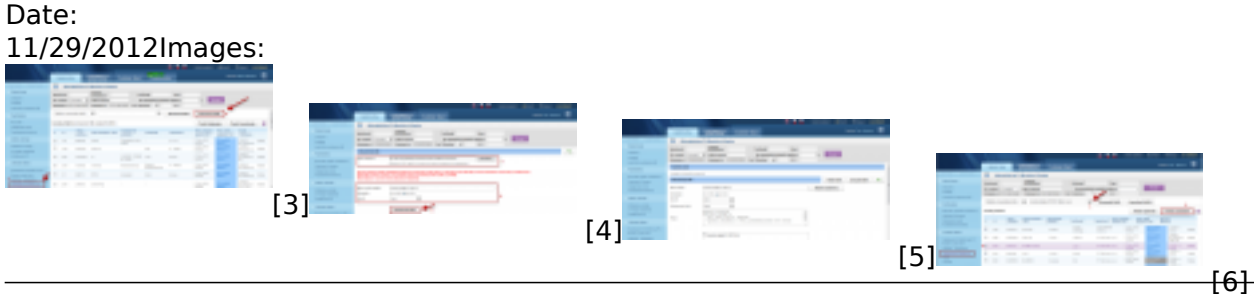

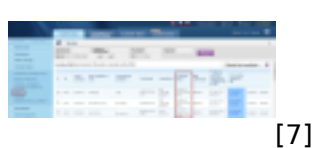

# Links

[1] https://customermonitor.eu/download

[2] https://customermonitor.eu/how-cm-works-0/components-and-architecture-cm/c-monitor-linux-client/installation

[3] https://customermonitor.eu/sites/default/files/import%20balicka%20do%20cm.png

[4] https://customermonitor.eu/sites/default/files/importbalika\_linux.png

[5] https://customermonitor.eu/sites/default/files/c-monitor%20linux%20upload%20balicek.png

[6] https://customermonitor.eu/sites/default/files/rozposlanie%20linux.png

[7] https://customermonitor.eu/sites/default/files/overenie%20verzie%20linux.png